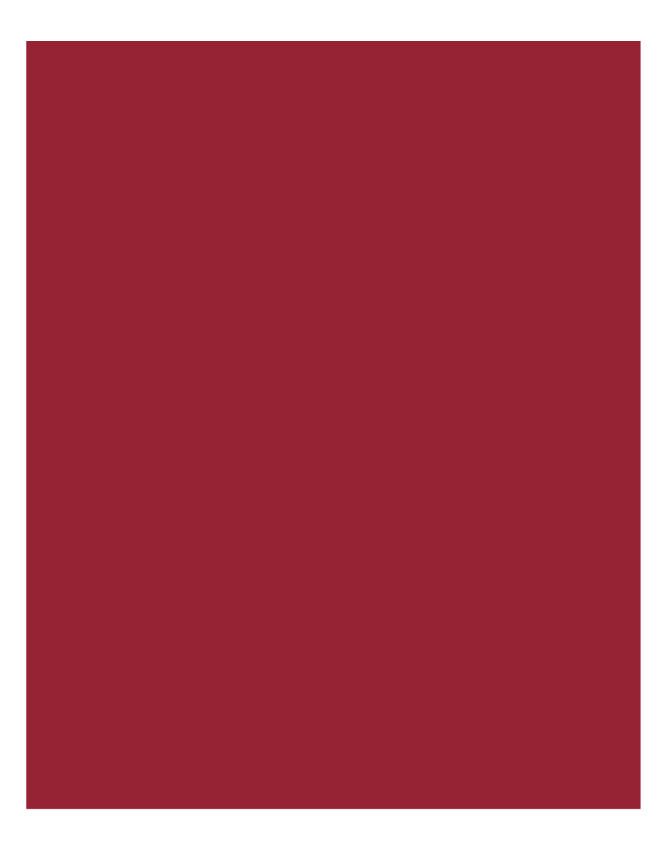

# AIM+<sup>®</sup> 6.9

Release Notes January 21, 2018 For Independent Agencies Only

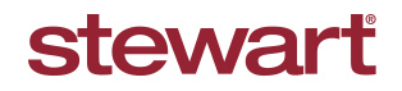

Real partners. Real possibilities.™

## **Table of Contents**

| AIM+ 6.9 Release Notes                                    | 1  |
|-----------------------------------------------------------|----|
| Integrations                                              | 2  |
| Stewart Access                                            | 2  |
| Searching Transaction Codes for Policies and Endorsements | 2  |
| Lender Connect                                            | 4  |
| Date Format Messages                                      | 4  |
| Year Range Format Messages                                | 4  |
| Maximum Character Length Messages                         | 5  |
| Required Fields                                           | 7  |
| New Field Added for Lien List                             | 9  |
| Defects                                                   | 10 |
| Additional Information                                    | 11 |
| Accessing AIM+                                            | 11 |
| Training                                                  | 11 |
| Technical Support                                         | 11 |

## AIM+ 6.9 Release Notes

AIM+ 6.9 includes additional functionality, enhancements, and defect corrections. This document provides users with a brief explanation of what was fixed, and an introduction to new features and functionality implemented with this release.

Deployment Date: January 21, 2018

## Integrations

## **Stewart Access**

### Searching Transaction Codes for Policies and Endorsements

#### TFS25407

For added clarification, the Transaction Code textbox has been renamed **Search Transaction Code** on the *Policies and Endorsements* screen.

In addition, you can use the **Search Transaction Code** textbox to perform a search of Stewart Access policies and endorsements transaction codes.

|                    |            | <u>u</u>       |                  |              |                                       |            |            |            |                 |                    |
|--------------------|------------|----------------|------------------|--------------|---------------------------------------|------------|------------|------------|-----------------|--------------------|
| otal File Premium: | Not Trans  | mitted Policy  | r: M-0000-XX     | XXX3065      | DRAFT                                 |            |            |            |                 |                    |
| \$0.00             | Underwri   | ter *          |                  |              | Agent *                               |            |            | Transa     | tion Type *     | Total Premium      |
| olicies            | STGC       | Stewart Title  | Guaranty Compa   | any 👻        | 060062 060                            | 0062       | *          | N          | lew 💌           | \$0.00             |
| - M-0000-XXXXX3065 | E          |                |                  |              | Dellar                                |            |            |            | 10              | Control Managers & |
| E-0000-XXXXX0827   | Form Nar   | ne -           |                  | 101 217      | Policy ~                              |            | 100        | Covere     | o Party *       | Serial Number *    |
|                    | STGC Ark   | ansas JAcket   |                  | * x          | M-9702                                |            |            |            |                 | XXXXXX3065         |
|                    | Policy Da  | te *           | Issue Date       |              | Property *                            |            |            |            | Count           | y / State          |
|                    | 08/10/20   | 17 • ×         |                  | * ×          | Property AR                           |            |            |            | ▼ × Arkan       | sas / AR           |
|                    | Lender *   |                |                  |              | Agency Loca                           | tion *     |            |            |                 |                    |
|                    | Bank of T  | exas           |                  | -            | StewartAcces                          | ss Test    | Agen -     | ReFi       | Reissue         |                    |
|                    |            |                |                  |              |                                       |            |            |            |                 |                    |
|                    | Liability* | 1              | Gross Pr         | emium        | Risk Rate                             |            | UW Rem     | ittance    | Add'l.Liability | Reissue Liability  |
|                    | -          | \$2            | 5.00             | \$0.00       |                                       | \$0.00     |            | \$0.00     | \$0.00          | \$0.00             |
|                    | Premium    | Tax            | Municipa         | lity         | Par                                   | ish/Rat    | e Code     |            | Agent Parish C  | ode                |
|                    |            | S              | 0.00             |              |                                       |            |            |            |                 |                    |
|                    | Policy Pro | nerty Type *   | нот              |              | Treaty Reins                          | urance     | Code       |            |                 | Auth Code          |
|                    | P          | Residential    | · • •            |              | incury reems                          | urunce     | 0000       |            |                 | Addin Code         |
|                    | Search T   | ransaction C   | ada              |              |                                       |            |            |            | ~               |                    |
|                    | Jocurent   | Turisuccion of | Juc              |              | Data Na                               |            | Delesson   | -          | Colorenza       | Delegue Deligu     |
|                    | Available  | Transaction Co | odes             |              | Rate ive                              | g.<br>Sele | ected Trar | nce        | Codes *         | Reissue Policy     |
|                    | Code       | Description    |                  |              |                                       |            | de         | Descriptio |                 |                    |
|                    | 201        | Loan Single ?  | Issue            |              |                                       |            |            |            |                 |                    |
|                    | 242        | ALTA Expan     | ded Coverage R   | esidential.  |                                       |            |            |            |                 |                    |
|                    | 2424       | Expanded C     | overage loan po  | licy with li | . <                                   |            |            |            |                 |                    |
|                    | 401        | Simultaneou    | s Issue - Refian | ance         | <                                     |            |            |            |                 |                    |
|                    |            |                |                  |              | 1 1 1 1 1 1 1 1 1 1 1 1 1 1 1 1 1 1 1 |            |            |            |                 |                    |

### Using the Search Transaction Code Field

Simply type your entry into the **Search Transaction Code** textbox, and click **Enter** or the **Tab** key. AIM+ performs a search within the *Available Transaction Codes* list grid.

### Single Search Result

If a single result is found based on provided search criteria, then AIM+ automatically moves that transaction code (along with its description) to *Selected Transaction Codes* list grid. The selected transaction code is then removed from *Available Transaction Codes* list box.

### Multiple Search Results

If multiple search results are found in the Available Transaction Codes list box, you will need to manually move the desired transaction code to the Selected Transaction Codes list box. Simply select the desired transaction code, and click the right arrow button to move it to the Selected Transaction Codes list box.

When you enter in your search criteria, AIM+ finds similarly matching codes or descriptions. These search results display in the Available Transaction Codes list box. Partial search criteria can also be used to locate transaction codes.

The example below shows that by entering **01** into the Search Transaction Code field, all matches that contain **01** in their code, or description display.

| Total File Desminum                                 |                          |                             | ALC: NOT THE OWNER OF THE OWNER OF THE OWNER OF THE OWNER OF THE OWNER OF THE OWNER OF THE OWNER OF THE OWNER O |                           |                          |
|-----------------------------------------------------|--------------------------|-----------------------------|----------------------------------------------------------------------------------------------------|---------------------------|--------------------------|
| otal rile Premium:                                  | Not Transmitted Policy   | : M-0000-XXXXX3065          | DRAFT                                                                                                    |                           |                          |
| ŞU.UU                                               | Underwriter *            |                             | Agent *                                                                                                    | Transaction Type *        | Total Premium            |
| Poincies<br>M 40000-XXXXX3065<br>L E-0000-XXXXX0627 | STGC Stewart Title 0     | Guaranty Company 🛛 🔻        | 060062 060062 *                                                                                                 | N New 🔻                   | \$0.00                   |
|                                                     | Form Name *              |                             | Policy *                                                                                                    | Covered Party *           | Serial Number *          |
|                                                     | STGC Arkansas JAcket     | <b>▼</b> ×                  | M-9702                                                                                                    | •                         | ************************ |
|                                                     | Policy Date *            | Tecue Date                  | Property *                                                                                                    | Count                     | ty / State               |
|                                                     | 08/10/2017 <b>*</b> ×    | T X                         | Property AB                                                                                                    | ▼ X Arkar                 | isas / AR                |
|                                                     | Landas 8                 |                             | Assess Leasting *                                                                                               |                           | is us / Air              |
|                                                     | Lender *                 |                             | Agency Location ~                                                                                               |                           |                          |
|                                                     | Dank of Texas            |                             | StewartAccess Test Agent                                                                                        | Keri Keissue              |                          |
|                                                     | Liability *              | Gross Premium               | Risk Rate UW Re                                                                                                 | emittance Add'l.Liability | Reissue Liability        |
|                                                     | ▼ \$25                   | 5.00 \$0.00                 | \$0.00                                                                                                    | \$0.00 \$0.00             | \$0.00                   |
|                                                     | Premium Tax              | Municipality                | Parish/Rate Code                                                                                                | Agent Parish (            | Code                     |
|                                                     | S                        | 0.00                        |                                                                                                    |                           |                          |
|                                                     | Policy Property Type *   | нот                         |                                                                                                    |                           |                          |
|                                                     | R Residential            | ×                           |                                                                                                    |                           |                          |
|                                                     | Search Transaction Co    | ode                         | "01" found i                                                                                                    | n (201 and 401            | )                        |
|                                                     | 01                       |                             |                                                                                                    |                           |                          |
|                                                     | Available Transaction Co | des                         | Selected Tr                                                                                                    | ransaction Codes *        |                          |
|                                                     | Code Description         |                             | > Code                                                                                                    | Description               |                          |
|                                                     | 201 Loan Single I        | ssue                        |                                                                                                    |                           |                          |
|                                                     | 401 Simultaneous         | Issue - Refianance          |                                                                                                    |                           |                          |
|                                                     | 401 Simultaneous         | Issue - Loan policy liabili |                                                                                                    |                           |                          |

If a perfect match is found, that transaction code displays in the **Selected Transaction Codes** list box.

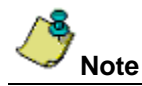

If no matching transaction code is found, the error message displays, **Search could not find any matching Transaction Codes**.

It is recommended that you *do not* attempt to enter the entire transaction code and description in the Search Transaction Code field, as an error could result. Type in either the code number itself, a partial code number, or a partial description to allow the system to return similar, if not exact, results from *Stewart Access*.

## Lender Connect

### **Date Format Messages**

TFS26526 (INC0626317)

TFS26716 (INC0626317, INC0638330)

#### TFS26714 (INC0626317)

From *Lender Connect,* on the **Title Data Delivery** (537/385 event) screen, following changes have been made for date input field:

| Lien List                         |    |                                  | ٦ |
|-----------------------------------|----|----------------------------------|---|
| Add More Remo                     | ve |                                  |   |
| Lien Date <sub>(mm/dd/yyyy)</sub> |    | Recording Date (mm/dd/yyyy) Book |   |
| 2017/12/19                        |    | 12/19/2017                       |   |
| Invalid date format.              |    |                                  |   |

- **Required Format** (mm/dd/yyyy) watermark has been added against date field labels to guide the user for entering data in required format. This is the standard format of entering date in AIM+ application.
- If user still enters an invalid date format then the system displays error **Invalid date format.** underneath the relevant field.

| 10.20.56.81 says:                           | × |
|---------------------------------------------|---|
| There was a problem with some of the fields |   |
| ок                                          |   |
|                                             | - |

• A generic message to update user that entered data in one or more field(s) is invalid will also be displayed to user. This will restrict users to enter correct data before submitting 537/385 event.

### Year Range Format Messages

TFS26597 (INC0638330)

TFS26716 (INC0626317, INC0638330)

From *Lender Connect,* on the **Title Data Delivery** (537/385 event) screen, following changes have been made for year range input field:

| Tax Year * <sub>(yyyy or yyyy-yyyy)</sub> |  |
|-------------------------------------------|--|
| 12334                                     |  |
| Invalid Tax Year format.                  |  |

- Tax Year Begin field label has been changed to Tax Year.
- Required Format (yyyy or yyyy-yyyy) watermark has been added against Tax Year field label to guide the user for entering year range in required format.

 If user still enters an invalid year range format then the system displays error "Invalid Tax Year format." underneath the relevant field.

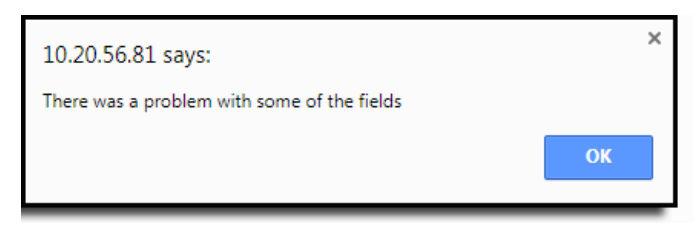

• A generic message to update user that entered data in one or more field(s) is invalid will also be displayed to user. This will restrict users to enter correct data before submitting 537/385 event.

### **Maximum Character Length Messages**

#### TFS26529 INC0626373

From *Lender Connect*, maximum character length has been applied to multiple fields on the **Title Data Delivery** (537/385 event) screen. Entries that are longer than the maximum character limit will not display in their entirety.

Below includes a list of fields and their character limit.

- Full Legal Description (Section)
  - o Short Legal Description (Max length: 314,572,500 (supports hundreds of pages of text))
  - LongLegalDesc (Max length: 314,572,500 (supports hundreds of pages of text))

| Full Legal Description  |    |
|-------------------------|----|
| Short Legal Description |    |
|                         |    |
|                         |    |
|                         |    |
|                         | 11 |
| LongLegalDesc           |    |
|                         |    |
|                         |    |
|                         |    |
|                         | /i |

#### • Deed List (Section)

o Grantee Vesting Info (Max length: 314,572,500 (supports hundreds of pages of text))

| Deed List           |      |   |
|---------------------|------|---|
| Add More Re         | move |   |
| Grantee Vesting Inf | D    |   |
|                     |      |   |
|                     |      |   |
|                     |      |   |
|                     |      | / |

#### • Lien List (Section)

- o Book (Max Length: 10)
- Page (Max Length: 10)
- Document No (Max Length: 20)
- Grantee (Max Length: 90)

| Lien List              |                             |         |  |
|------------------------|-----------------------------|---------|--|
| Add More Remove        |                             |         |  |
| Lien Date (mm/dd/yyyy) | Recording Date (mm/dd/yyyy) | Book    |  |
| Page                   | Document No.                | Grantee |  |

#### Assessors (Section)

o PIN/APN (Max Length: 50)

| Assessors       |  |  |
|-----------------|--|--|
| Add More Remove |  |  |
| PIN/APN *       |  |  |
|                 |  |  |
|                 |  |  |

#### • Tax Authority (Section)

• Name (Max Length: 90)

| Tax Authority Add More Remove |                |                                  |
|-------------------------------|----------------|----------------------------------|
| Name                          | Authority Type | Authority Type Other Description |

#### • Tax Year (Section)

- Parcel Tax ID (Max Length: 90)
- Tax Year (Max Length: 9)

| Tax Year        |                                |                 |   |
|-----------------|--------------------------------|-----------------|---|
| Parcel Tax ID * | Tax Year * (yyyy or yyyy-yyyy) | Tax Bill Type * |   |
|                 |                                |                 | • |

### **Required Fields**

TFS26532 INC0626263, INC0626244, INC0626246, INC0626296

From *Lender Connect*, on the **Title Data Delivery** (537/385 event) screen, mandatory fields now have yellow background, and red asterisk displayed against their label. If you attempt to submit an event without providing the data in the mandatory fields, an error message **Please fill out this field** displays under respective field.

| Assessors<br>Add More Remove |                                |                                  |  |
|------------------------------|--------------------------------|----------------------------------|--|
| PIN/APN *                    |                                |                                  |  |
| Name                         | Authority Type                 | Authority Type Other Description |  |
| Tax Year                     |                                |                                  |  |
| Parcel Tax ID *              | Tax Year * (1999 or 1999-1999) | Tax Bill Type *                  |  |
| Close Event on Submit        | us Close                       |                                  |  |

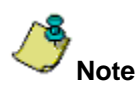

To remove the mandatory field restriction, you must remove the entire section by clicking the **Remove** button.

| Assessors       |  |  |  |  |
|-----------------|--|--|--|--|
| Add More Remove |  |  |  |  |
| PIN/APN *       |  |  |  |  |
|                 |  |  |  |  |
| Tax Authority   |  |  |  |  |
| Add More Remove |  |  |  |  |
| Name            |  |  |  |  |
|                 |  |  |  |  |
| Tax Year        |  |  |  |  |
| Parcel Tax ID * |  |  |  |  |
|                 |  |  |  |  |

If more than one instance of a section having mandatory field has been added, mandatory field restriction will have to be fulfilled for each instance.

| Assessors       |                                       |                                  |  |
|-----------------|---------------------------------------|----------------------------------|--|
| Add More Remove | _                                     |                                  |  |
| PIN/APN *       |                                       |                                  |  |
|                 |                                       |                                  |  |
| Tax Authority   | _                                     |                                  |  |
| Add More Remove |                                       |                                  |  |
| Name            | Authority Type                        | Authority Type Other Description |  |
|                 | · · · · · · · · · · · · · · · · · · · |                                  |  |
|                 |                                       |                                  |  |
| Tax Year        |                                       |                                  |  |
| Parcel Tax ID * | Tax Year * (1999 or 1999)             | Tax Bill Type *                  |  |
|                 |                                       | ¥                                |  |
|                 |                                       |                                  |  |
| Assessors       |                                       |                                  |  |
|                 | _                                     |                                  |  |
| PIN/APN *       |                                       |                                  |  |
| L               |                                       |                                  |  |
| Tax Authority   |                                       |                                  |  |
| Add More Remove |                                       |                                  |  |
|                 |                                       |                                  |  |
| Name            |                                       |                                  |  |
|                 |                                       |                                  |  |
| Authority Type  | Authority Type Other Description      |                                  |  |
| •               |                                       |                                  |  |
| Tax Year        |                                       |                                  |  |
| Parcel Tax ID * | Tax Year * (1999 or 1999-1999)        | Tax Bill Type •                  |  |
|                 |                                       | •                                |  |
|                 |                                       |                                  |  |

### New Field Added for Lien List

#### TFS26596 (INC0626373)

From *Lender Connect*, on the **Title Data Delivery** (537/385 event) screen, a new optional field, **Document No**., has been added for **Lien List**.

Previously, you may have entered the **Document No** in the Book field (which now has a 10 character limit).

The **Document No.** field now has a 20 character limit. Use the **Document No.** field to specify any instrument, reference or client file number.

| Lien List              |                             |         |  |
|------------------------|-----------------------------|---------|--|
| Add More Remove        | ]                           |         |  |
| Lien Date (mm/dd/yyyy) | Recording Date (mm/dd/yyyy) | Book    |  |
| Page                   | Document No.                | Grantee |  |
| <u>^&amp;</u>          |                             |         |  |

Note

The data in this field can be entered in any format.

## Defects

The following defects were addressed in AIM+ 6.9:

#### Closing

• (TFS23407) Title Insurance lines no longer display an error message 2014 upon recalculating.

#### **Stewart Access**

• (*TFS23636*) When an Agent adds a **new PPE**, **Policy Document** images are no longer deleted for **InTransit Policies**.

#### **Policies (Non-Stewart Access)**

• (TFS26373) The correct Policy Date successfully sends to EPR for new voided policies and endorsements.

## **Additional Information**

## Accessing AIM+

You can access AIM+ one of two ways depending on your setup:

- If you access AIM+ through the Citrix environment, AIM+ is automatically updated to the latest version when you log in. If you are new to StewartWorkPlace or TitleWorkPlace, contact Customer Care at 1.855.330.2800 for assistance.
- If you are using AIM+ in a Citrix environment, maximize the Citrix screen and the AIM+ screen for best viewing results.

## Training

Through the AIM+ Help Contents, you can access an online library of interactive tutorials and quick reference cards by clicking the **Additional Learning Resources** link or navigate to the <u>AIM+ Training Center</u> page.

## **Technical Support**

For technical support, contact Stewart Customer Care Center at 1.877.800.3132 or CustomerCare@stewart.com.